|         | MANUAL DE USUARIO         | NOMENCLATURA:<br>E17-MatCapacitacionGL |
|---------|---------------------------|----------------------------------------|
|         | FB03 Visualizar Documento | FECHA DE<br>ELABORACIÓN:<br>24/ENE/17  |
| TSJCDMX |                           | REVISIÓN:<br>0                         |

# "Innovando en TI"

Materiales de Capacitación Manuales de Usuario

VERSIÓN: 1.0

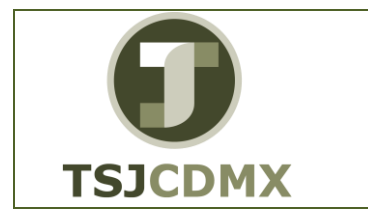

### Tabla de Contenido

| 1 | Descripción |
|---|-------------|
| 2 | Objetivos:  |
| 3 | Contenido:  |

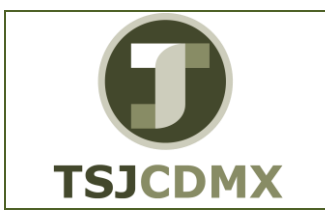

24/ENE/17

### 1 Descripción

# Nombre de la transacción

Nombre en SAP: Visualizar.

La actividad de esta transacción es: Tener una visualización del asiento contable de un documento.

### Descripción de la transacción

Esta transacción le permitirá realizar una consulta del asiento contable de un documento.

# Prerrequisitos

Debe existir el documento en el sistema GRP-SAP G3.

#### 2 Objetivos:

### Objetivo

El objetivo de este manual es mostrar al lector los pasos que se siguen para capturar la información en los campos o casillas de las pantallas del sistema GRP-SAP G3, con la finalidad de utilizar este procedimiento para realizar consultas sobre un documento contable.

### 3 Contenido:

### Ruta de Menú

Para seguir la ruta del menú, debes estar en la pantalla inicial de GRP- SAP G3 denominada SAP EASY ACCESS, en donde encontrarás el menú de árbol, en el que se localizan varias carpetas con su nombre. Al dar clic en el ícono flecha <sup>D</sup>, ingresas a esa carpeta y el ícono flecha cambia a 🔽, el cual te despliega varias subcarpetas. De la misma manera seguirás con los pasos anteriores hasta llegar al último nivel que son las transacciones. Reconocerás que has llegado a la transacción porque aparece el símbolo  $\heartsuit$  con el código y el nombre de la transacción.

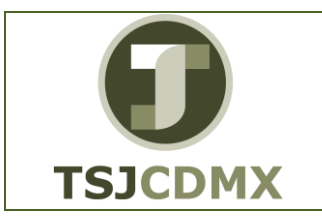

FB03.- Visualizar Documento

## **Procedimiento**

Para iniciar esta transacción, recuerda que hay dos maneras de ingresar en el sistema, la primera es a través de la ruta del menú y la otra es teclear la transacción o código en una casilla denominada campo de comando, éste lo encuentras en la parte superior de la pantalla

del sistema:

La ruta que debes seguir para llegar a la transacción de "FB03" es:

SAP Easy Acces \_Menú SAP\_ Finanzas\_ Gestión financiera\_ Libro Mayor\_ Documento\_ FB03 Visualizar

| SAP Easy Access                                                                                                    |
|----------------------------------------------------------------------------------------------------|
| 🚯 🔄   🏷   🖧 Otro menú 🛛 😹 🕮 🥒   🔻 🔺   🏠 Crear rol 👘 🕼 Asignar usua                                                                                                    |
| <ul> <li>Favoritos</li> <li>ZFMRE_EDOEJERCICIO - Reporte Estado del Ejercicio</li> <li>Menú SAP</li> <li>Oficina</li> <li>Componentes multiaplicaciones</li> <li>Logística</li> <li>Finanzas</li> <li>Gestión financiera</li> <li>Contabilización</li> <li>Contabilización</li> <li>Contabilización</li> <li>FB02 - Modificar</li> <li>FB09 - Modificar posición</li> <li>FB03 - Visualizar</li> <li>FB03 - Visualizar en vista libro mayor</li> <li>FB04 - Visualizar modif.</li> <li>FBRA - Anular compensación</li> <li>Documentos de referencia</li> <li>Operación multisociedad</li> </ul> |

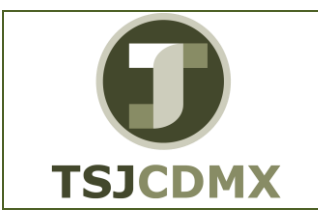

# Código de Transacción

El Código de transacción se conoce también como "número de transacción" ó "comando: FB03

### Notas

- Al ingresar a la transacción hay campos o casillas que se denominan obligatorios, esto significa que solo podrás continuar si tiene información registrada.
- 2. Una vez que hayas ingresado a la transacción "Visualizar" se observa lo siguiente:

#### Visualizar documento: Acceso

| Documento Tratar Pasaria Vista Sistema Ayuda              | SAP                        |
|-----------------------------------------------------------|----------------------------|
| ■ 9 ■ 3 0 0 0 0 0 0 0 0 0 0 0 0 0 0 0 0 0 0               | S.                         |
| Visualizar documento: Acceso                              |                            |
| Ista documentos 📕 Primera posición 🥒 Opciones tratamiento |                            |
|                                                           |                            |
| Clave de la vista de entrada                              |                            |
| N° documento<br>Sociedad                                  |                            |
| Ejercicio                                                 |                            |
|                                                           |                            |
|                                                           |                            |
|                                                           |                            |
|                                                           |                            |
|                                                           |                            |
|                                                           |                            |
|                                                           |                            |
|                                                           |                            |
|                                                           |                            |
|                                                           |                            |
|                                                           |                            |
|                                                           |                            |
|                                                           |                            |
|                                                           |                            |
|                                                           |                            |
|                                                           |                            |
|                                                           | DES (1) 260 🛤 dati-sfa OVR |
|                                                           |                            |

A continuación se presenta la descripción de la pantalla anterior, donde se explican qué campos son **r**equeridos, **o**pcionales o **c**ondicionales, así mismo, se explica la utilización del campo y se muestra el ejemplo que se sigue en este manual:

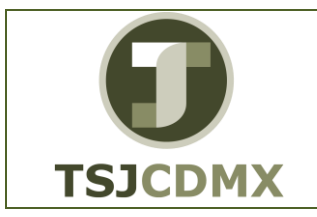

| Campo        | R/O/C     | Descripción                                |
|--------------|-----------|--------------------------------------------|
| Nº documento | Requerido | Documento que desea visualizar.            |
|              |           | Ejemplo:                                   |
|              |           | 10000036                                   |
| Sociedad     | Requerido | Sociedad en la que se generó el            |
|              |           | documento.                                 |
|              |           | Ejemplo:                                   |
|              |           | 1900 en TSJDF                              |
| Ejercicio    | Requerido | Año fiscal en se contabilizo el documento. |
|              |           | Obligatorio.                               |
|              |           |                                            |

| Visualizar docu           | imento: Acceso             | )                      |
|---------------------------|----------------------------|------------------------|
| 🚻 Lista documentos        | Revenue a Primera posición | 🖉 Opciones tratamiento |
| Clave de la vista de entr | ada                        |                        |
| Nº documento              | 10000036                   |                        |
| Sociedad                  | 1900                       |                        |
| Ejercicio                 |                            |                        |
|                           |                            |                        |

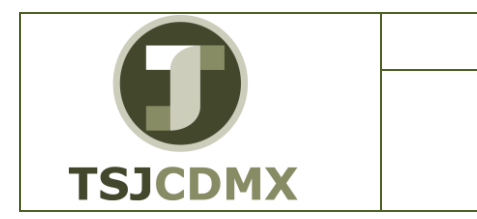

3.- Dar clic en el botón denominado Continuar

#### Visualizar documento: Vista de entrada

| (In Maryallana   |                             | de entrede             |             |                |       |            |                    |  |
|------------------|-----------------------------|------------------------|-------------|----------------|-------|------------|--------------------|--|
| Visualizar       | documento: Vista            | de entrada             |             |                |       |            |                    |  |
| 🌮 昭 🧐 🐣 🏭 Mor    | neda de visualización 🛛 🕅 🗤 | /ista de libro de mayo | or .        |                |       |            |                    |  |
| Vista de entrada | _                           |                        |             |                |       |            |                    |  |
| N* documento 100 | 000036 Sociedad             | 1900                   | Ejercicio   |                |       |            |                    |  |
| Fecha documento  | Fecha cont                  | tab.                   | Período     | 11             |       |            |                    |  |
| Referencia 300   | 0000000000141 Núm.gene      | ral                    |             |                |       |            |                    |  |
| Moneda 1000      | Existen text                | tos 🗆                  | Grupo ledge | rs             |       |            |                    |  |
|                  |                             |                        |             |                |       |            |                    |  |
|                  | ¥.) X. %.) 🕒 (              |                        | 🖪 🔳         |                |       |            |                    |  |
| S_ P_ C I Cue_   | Denominación                | Importe Ce             | ntro gestor | Área funcional | Fondo | Refer.pago | Pos.presupuestaria |  |
| 19 1 40 826      | PRE EGR EJERCIDO            | 10.00 41               | 9J005       | 1212010000     | 101   | 511102100  | NOPRESUPCTASORDEN  |  |
| 2 50 822         | PRE. EGRE. EJERCER          | 10.00- 41              | 9J005       | 1212010000     | 101   | 511102100  | NOPRESUPCTASORDEN  |  |
|                  |                             |                        |             |                |       |            |                    |  |
|                  |                             |                        |             |                |       |            |                    |  |
|                  |                             |                        |             |                |       |            |                    |  |
|                  |                             |                        |             |                |       |            |                    |  |
|                  |                             |                        |             |                |       |            |                    |  |
|                  |                             |                        |             |                |       |            |                    |  |
|                  |                             |                        |             |                |       |            |                    |  |
|                  |                             |                        |             |                |       |            |                    |  |
|                  |                             |                        |             |                |       |            |                    |  |
|                  |                             |                        |             |                |       |            |                    |  |
|                  |                             |                        |             |                |       |            |                    |  |

4. Dar doble clic sobre una de las posiciones del documento para ver el detalle.

Visualizar documento: Posición 1

| 😻 🔎 Visualizar documento: Vista                                                                                                    | de entrada                                          |                |       |            |                    |   |
|----------------------------------------------------------------------------------------------------|-----------------------------------------------------|----------------|-------|------------|--------------------|---|
| 🌮 🖻 🔮 🐣 🏭 Moneda de visualización 🛛 🕄                                                                                                    | vista de libro de mayor                             |                |       |            |                    |   |
| Vista de entrada<br>Nº documento 100000036 Sociedad<br>Fecha documento Fecha cor<br>Referencia 30000000000141 Núm gen<br>Moneda 100N Existen te | 1900     Ejercicio       tab.     Período       ral | 11<br>pers     |       |            |                    |   |
|                                                                                                    |                                                     | Area funcional | Fonds | Defer name | Pos prosupuestaria |   |
| 19 1 40 826 PRE EGR EJERCIDO                                                                                                    | 10.00 419,005                                       | 1212010000     | 101   | 511102100  | NOPRESUPCTASORDEN  | - |
| 2 50 822 PRE. EGRE. EJERCER                                                                                                    | 10.00- 419J005                                      | 1212010000     | 101   | 511102100  | NOPRESUPCTASORDEN  |   |
|                                                                                                    |                                                     |                |       |            |                    |   |

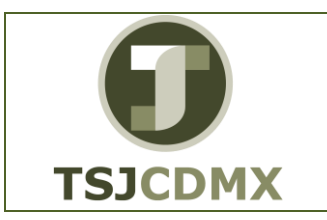

| MANUAL DE USUARIO         | NOMENCLATURA:<br>E17-MatCapacitacionGL |
|---------------------------|----------------------------------------|
| FB03 Visualizar Documento | FECHA DE<br>ELABORACIÓN:<br>24/ENE/17  |
|                           | REVISIÓN:<br>0                         |

|                                    |              | meme       | o. r osicion oo i |                   |
|------------------------------------|--------------|------------|-------------------|-------------------|
| 7 F 🕹 🗳                            | 🛃 🍜 🖨 Otro   | os datos   |                   |                   |
| Cuenta de mayor                    | 8260030000   | RESUR      | UESTO DE EGRESOS  | EJERCIDO          |
| Sociedad                           | 1900 Trib Su | per Just I | Dist Fed          |                   |
|                                    |              |            |                   | Nº doc. 10000036  |
| Posición 1 / Conta                 | ab.Debe/40   |            |                   |                   |
| Importe                            | 10.00        |            | MXN               |                   |
| Imputaciones adi                   | cionales     |            |                   |                   |
| Fondo                              | 101          | PP         |                   |                   |
| Área funcional                     | 1212010000   | E I        |                   |                   |
| Centro gestor                      | 419J005      |            | PosPre            | NOPRESUPCTASORDEN |
|                                    |              | -          |                   | 🖨 Más             |
|                                    |              | θ          |                   |                   |
| Doc.compras                        |              |            | Creada auto       | m.                |
| Doc.compras                        |              |            |                   |                   |
| Doc.compras<br>Asignación          | 20131121     |            |                   |                   |
| Doc.compras<br>Asignación<br>Texto | 20131121     |            | ]                 | 🕏 Txt.expl.       |

### Bloque de imputación

| 🔄 Bloque de imp | outación   |                          | ×        |
|-----------------|------------|--------------------------|----------|
| División        |            |                          |          |
| CeBe            |            |                          |          |
| Fondo           | 101 PP     |                          |          |
| Área funcional  | 1212010000 | PosPre NOPRESUPCTASORDEN |          |
| Centro gestor   | 419J005    |                          |          |
|                 |            | Cl.movimiento            |          |
|                 |            | Objeto inmueble 📄        |          |
|                 |            |                          | <b>×</b> |

En esta ventana podrá ver la división y la posición presupuestal.

- 6. Dar clic en el botón denominado Continuar 🛩 para cerrar la pantalla.
- 7. Dar clic en el botón denominado 🗟 para avanzar a la siguiente posición.

Página 8 de 10

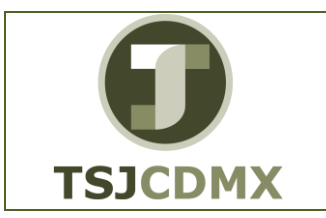

#### Visualizar documento: Posición 002

| Visua                                                                                      | liizar docui                                                 | mento   | : Posicion U               | 12                               |
|--------------------------------------------------------------------------------------------|--------------------------------------------------------------|---------|----------------------------|----------------------------------|
| 🦻 🖧 🛱                                                                                      | 🗟 🚇 🍃 Otros                                                  | s datos |                            |                                  |
| Cuenta de mayor<br>Sociedad                                                                | 8220030000<br>1900 Trib Sup                                  | RESUP   | JESTO DE EGRESC<br>ist Fed | DS POR EJERCER                   |
| Posición 2/Conto                                                                           | h Hoher / E0                                                 |         |                            | Nº doc. 10000030                 |
| Posicion 27 Conta                                                                          | ID.Haber 750                                                 |         |                            |                                  |
| Importe                                                                                    | 10.00                                                        | 1       | NXN                        |                                  |
|                                                                                            |                                                              |         |                            |                                  |
| Imputaciones adio                                                                          | cionales                                                     | PP      |                            |                                  |
| Imputaciones adio<br>Fondo<br>Área funcional                                               | cionales<br>101<br>1212010000                                | PP      |                            |                                  |
| Imputaciones adio<br>Fondo<br>Área funcional<br>Centro gestor                              | tionales<br>101<br>1212010000<br>419J005                     | PP      | PosPre                     | NOPRESUPCTASORDEN                |
| Imputaciones adio<br>Fondo<br>Área funcional<br>Centro gestor                              | Ionales           101           1212010000           419J005 | PP      | PosPre                     | NOPRESUPCTASORDEN                |
| Imputaciones adia<br>Fondo<br>Área funcional<br>Centro gestor<br>Doc.compras               | 101           1212010000           419J005                   | PP      | PosPre                     | NOPRESUPCTASORDEN                |
| Imputaciones adio<br>Fondo<br>Área funcional<br>Centro gestor<br>Doc.compras               | cionales<br>101<br>1212010000<br>419J005                     | PP<br>0 | PosPre<br>Creada au        | NOPRESUPCTASORDEN<br>Más         |
| Imputaciones adia<br>Fondo<br>Área funcional<br>Centro gestor<br>Doc.compras<br>Asignación | cionales<br>101<br>1212010000<br>419J005<br>20131121         | PΡ      | PosPre<br>Creada au        | NOPRESUPCTASORDEN<br>Más<br>tom. |

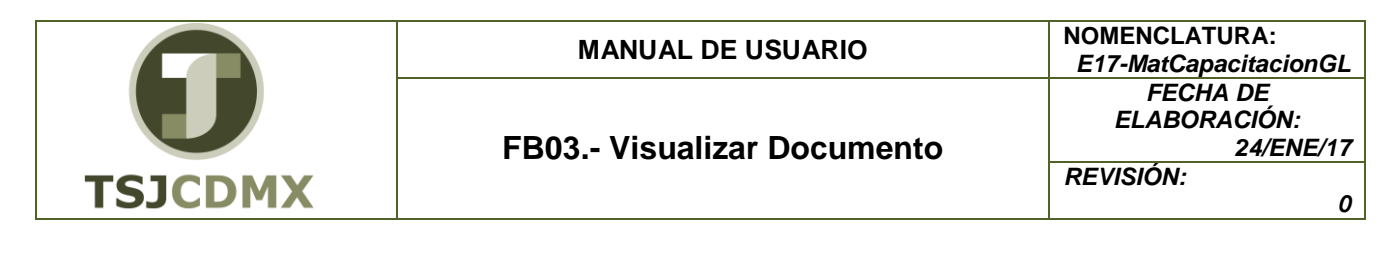

8. Dar clic en el botón denominado Visualizar cabecera de documento Cab. de documento: 1000 sociedad.

| 🔄 Cab. de docum                             | ento: 1900 sociedad 🛛 🗙                 |
|---------------------------------------------|-----------------------------------------|
| Clase documento                             | AB contable                             |
| Txt.cab.doc.                                | BUDGETARY LEDGER                        |
| Clase tarjeta                               | N° tarj.                                |
| Número de orden                             |                                         |
| Referencia                                  | 300000000000141 Fecha documento         |
|                                             | Fecha contab.                           |
| Moneda                                      | MXN Período /                           |
| Op.referencia                               | BKPF                                    |
| Clv.referencia                              | 190000000119002013 Sist.lóg. TSDCLNT100 |
| Autor                                       | VSUAREZ Autor doc.prel.                 |
| Registrado el                               | 21.11.2013 Hora de entrada 08:24:20     |
| Cód.transacción                             | FB60                                    |
| Modificado el                               | Últ.actualiz.                           |
| Gr.ledgers                                  |                                         |
| Clv.ref.cabec.1                             | ClvRefCab2                              |
|                                             |                                         |
|                                             | 🖌 🗶                                     |
| Dar clic on al botán donominado continuar 🖌 |                                         |
| . Dai Cile                                  |                                         |
| 0. Dar clie                                 | c en el botón denominado Salir 🤒        |

### Resultado

Como resultado de ejecutar esta transacción, a través de los pasos descritos en este manual, se ha visualizado el contenido de un documento financiero.